## THUNDERBIRD: SCHALTFLÄCHE "SENDEN" WIEDER EINBLENDEN

| So blenden Sie die Schaltfläche » <b>Senden</b> « wieder ein:                         |               |
|---------------------------------------------------------------------------------------|---------------|
| Schritt 1: Starten Sie Thunderbird.                                                   | Menüleiste    |
| Schritt 2: Klicken Sie in der Menüleiste auf »Ansicht«                                |               |
| Wenn Sie die Menüleiste nicht sehen, dann drücken Sie die Funktionstaste <b>F10</b> . |               |
| Datei Bearbeiten Ansicht Navigation Nachricht Termine und Aufgaben Extras             | <u>H</u> ilfe |
|                                                                                       |               |

Schritt 3: Klicken Sie auf »**Symbolleisten**« und dann setzen Sie (sofern noch nicht vorhanden) folgende Häkchen:

|   | Ansicht Navigation Nachricht Termine               | und Aufgaben E <u>x</u> tras <u>H</u> ilfe    |  |
|---|----------------------------------------------------|-----------------------------------------------|--|
| : | □Symbolleisten >                                   | ✓ <u>H</u> auptsymbolleiste                   |  |
|   | <u>F</u> ensterlayout >                            | Menüleiste                                    |  |
| 1 | Or <u>d</u> ner >                                  | ✓ Konten-/Ordneransicht                       |  |
|   | Tagesplan >                                        | Schnellfilterleiste                           |  |
| 1 | Kalender >                                         | ✓ Stat <u>u</u> sleiste                       |  |
| 1 | Aufga <u>b</u> en >                                | <u>A</u> npassen                              |  |
| S | chritt 4: Nun klicken Sie auf » <b>Verfassen</b> « |                                               |  |
|   | 🖵 Abrufen 🔽 🖋 Verfassen 🛛 🖵 Chat                   | 🗈 Adressbuch 🔊 Schlagwörter 👻 🗑 Schnellfilter |  |
|   |                                                    |                                               |  |

| Schritt 5: In diesem Beispiel fehlt die Schaltfläche »Senden«                                                                   | Wenn Sie diese Menüleiste |  |  |  |
|----------------------------------------------------------------------------------------------------|---------------------------|--|--|--|
| 🖙 Verfassen: (kein Betreff) - Thunderbird                                                                                       | nicht sehen, dann drücken |  |  |  |
| <u>D</u> atei <u>B</u> earbeiten <u>A</u> nsicht <u>E</u> infügen <u>F</u> ormat <u>O</u> ptionen E <u>x</u> tras <u>H</u> ilfe | Sie wieder F10            |  |  |  |
| Von                                                                                                    |                           |  |  |  |
| An                                                                                                    |                           |  |  |  |
| Bet <u>r</u> eff                                                                                                    |                           |  |  |  |
| Absatz Variable Breite Variable A A A                                                                                           | ▲   ☵ ュニ ☷ ☷   ≡ ▾ ៲⊠ ▾ ☺ |  |  |  |
|                                                                                                    |                           |  |  |  |

Schritt 6: Klicken Sie wieder auf »Ansicht«.

| 🚖 Ver         | A Verfassen: (kein Betreff) - Thunderbird |                 |                  |                |                  |                 |               |    |     |   |      |      |   |    |    |   |
|---------------|-------------------------------------------|-----------------|------------------|----------------|------------------|-----------------|---------------|----|-----|---|------|------|---|----|----|---|
| <u>D</u> atei | <u>B</u> earbeiten                        | <u>A</u> nsicht | <u>E</u> infügen | <u>F</u> ormat | <u>O</u> ptionen | E <u>x</u> tras | <u>H</u> ilfe |    |     |   |      |      |   |    |    |   |
|               | 7                                         | <u>/</u> on 」   |                  |                |                  |                 |               |    |     |   |      |      |   |    |    |   |
|               |                                           | An              |                  |                |                  |                 |               |    |     |   |      |      |   |    |    |   |
|               | Bet                                       | <u>r</u> eff    |                  |                |                  |                 |               |    |     |   |      |      |   |    |    |   |
| Absat         | z 🗸                                       | Variable        | e Breite         |                | ~                |                 | A A'          | A* | A A | A | iΞ 1 | = ₹≣ | ₹ | ≣~ | ⊴∽ | 0 |

Schritt 7: Klicken Sie auf »Symbolleisten« und setzen Sie alle Häkchen.

|    | <u>A</u> nsicht     | <u>E</u> infügen <u>F</u> or | mat <u>O</u> p | tione        | en E <u>x</u> tras <u>H</u> ilfe |
|----|---------------------|------------------------------|----------------|--------------|----------------------------------|
|    | Symbolleisten >     |                              |                |              | <u>M</u> enüleiste               |
| I  | Zoo <u>m</u> →      |                              |                | $\checkmark$ | Verfassen-Symbolleiste           |
| N. | Kontakte-Sidebar F9 |                              |                | $\checkmark$ | <u>F</u> ormatierungsleiste      |
|    | A <u>n</u>          | hangbereich                  | Alt+G          | $\checkmark$ | Stat <u>u</u> sleiste            |
|    | Na                  | <u>c</u> hrichten-Siche      | rheit          |              | <u>A</u> npassen                 |

Schritt 8: Die Schaltfläche »Senden« (Verfassen-Symbolleiste) ist wieder vorhanden.

| 🚔 Verfassen: (kein Betreff) - Thunderbird                                                                                       |    |
|----------------------------------------------------------------------------------------------------|----|
| <u>D</u> atei <u>B</u> earbeiten <u>A</u> nsicht <u>E</u> infügen <u>F</u> ormat <u>O</u> ptionen E <u>x</u> tras <u>H</u> ilfe |    |
| 📣 Senden 🔥 Rechtschr. 🔽 🖴 Sicherheit 🔽 🖬 Speichern 🔽                                                                            |    |
| <u>V</u> on                                                                                                    | 1r |
| An                                                                                                    | _  |
| Betreff                                                                                                    | _  |
| Absatz Variable Breite Variable Breite A A A A                                                                                  |    |

Schritt 9: Die Schaltfläche »Senden« ist noch ausgegraut.

Erste wenn Sie einen Text eingeben, wird die Schaltfläche »Senden« aktiviert.

| 🚔 Verfassen:                | (kein Betreff) - Thunderbird                                                                         |
|-----------------------------|----------------------------------------------------------------------------------------------------|
| <u>D</u> atei <u>B</u> earb | eiten <u>A</u> nsicht <u>E</u> infügen <u>F</u> ormat <u>O</u> ptionen E <u>x</u> tras <u>H</u> ilfe |
| 📣 Senden                    | 🙈 Rechtschr. 🔽 🔒 Sicherheit 🔽 🗈 Speichern 🔽                                                          |
|                             |                                                                                                    |

Fertig. © Josef Schreiner 31.07.2021